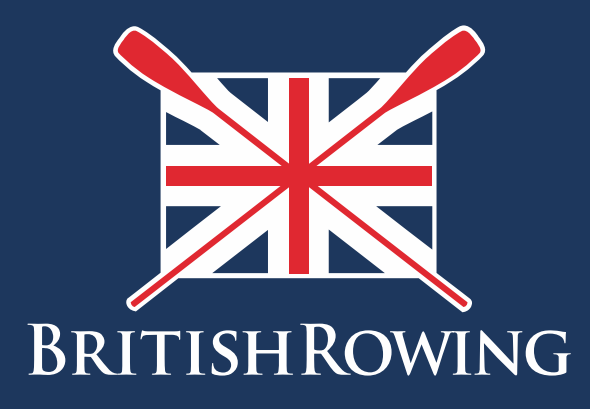

# How to add new members to your club

TEAMWORK OPEN TO ALL COMMITMENT

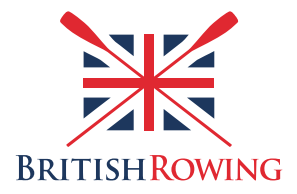

# How to add new members to your club

# Contents

| Adding brand new people to your club                 | Page I |
|------------------------------------------------------|--------|
| Adding existing ClubHub profile holders to your club | Page 5 |

For individuals to show up in your overall membership list they will each need to have a ClubHub profile linked to your club. In most cases the individual will do this themselves, by first creating their own profile, and by them linking it to your club. However, it is possible for the Club Admin to do this for them. This can be done on behalf of individuals and also for groups, following a Learn 2 Row course for example.

The process is simple, here's how:

# Section I: Adding brand new people to your club

I. Sign into your British Rowing account

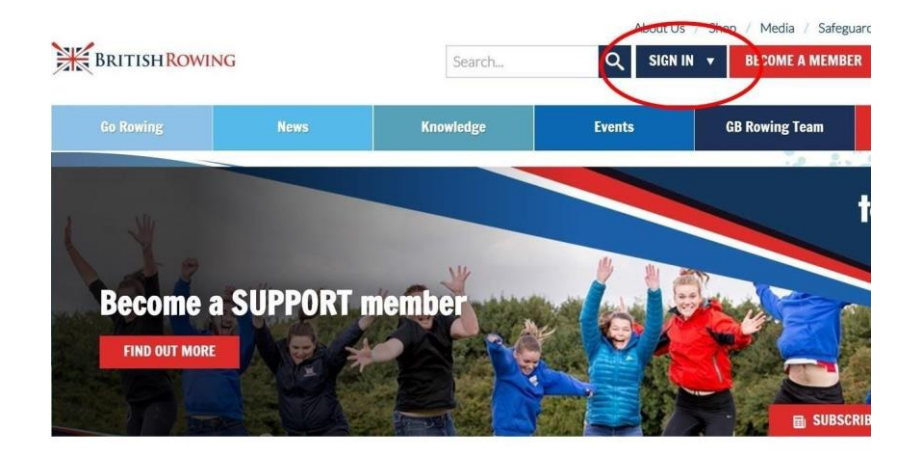

# 2. Select MENU

| NU MY PROFIL  | e Membership   | EVENTS & COURSES    |                       |                                |                          |
|---------------|----------------|---------------------|-----------------------|--------------------------------|--------------------------|
| Members       | Qualifications | Credentials         | <b>P</b><br>Enquiries | <b>*</b><br>Family             | t<br>Clubs               |
| <b>Events</b> | 😴<br>Bookings  | Venue<br>Management | Products              | Qualification<br>Management    | Credential<br>Management |
| Q)<br>Chat    | E<br>Documents | <b>C</b><br>Reports | Event<br>Management   | LE<br>Membership<br>Management | X<br>Boat Fees           |

# 3. Select the CLUB MEMBERS tile

|               | MY PROFILE  | MEMBERSHIP    | EVENTS & COURSE | S             |   |                           |                     |             |
|---------------|-------------|---------------|-----------------|---------------|---|---------------------------|---------------------|-------------|
| (Contraction) |             | My Club       |                 |               |   | Club+                     |                     |             |
|               | MyCourses   | Club Profiles | Team Profiles   | Boat Renister |   | Getting Started           | Payment Setup       | Mer<br>Sett |
| °<br>O        | Clean Sport | Data Import   | Club Reports    | Club Members  | D | <b>£</b><br>Club Finances | Event<br>Management | Clut        |

4. Select the ADD NEW MEMBER tab on the right hand side of the screen

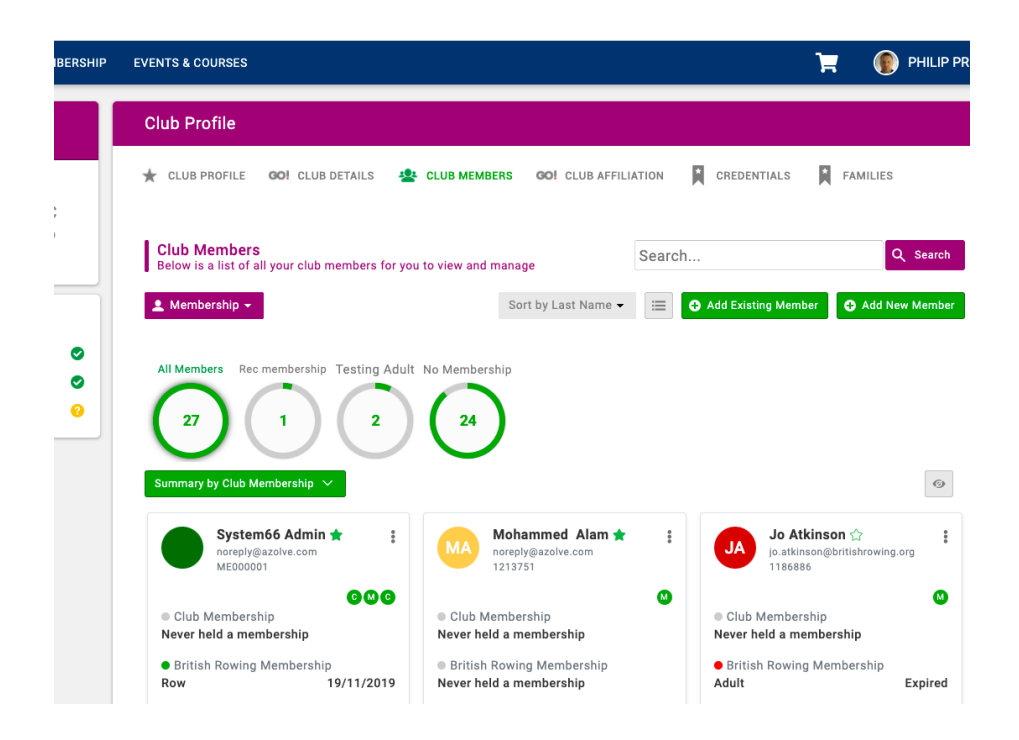

5. You can now enter key information relating to an individual. Once you have confirmed your entries the individual will show up in your overall membership list. At their end they will receive a confirmation email whereupon they will be able to set a password for their account

| EMENU MY PROFILE MEMBERSHIP | EVENTS & COURSES                                                     |                                                                      |                   | ×                |
|-----------------------------|----------------------------------------------------------------------|----------------------------------------------------------------------|-------------------|------------------|
|                             | Club Profile                                                         |                                                                      | Br                |                  |
|                             | ★ CLUB PROFILE GO! CLUB DETAILS 🙅 (                                  | CLUB MEMBERS GO! (                                                   |                   |                  |
| Summer Sculling BC          |                                                                      |                                                                      | Add member        |                  |
|                             | Club Members<br>Below is a list of all your club members for you to  | o view and manage                                                    | First Name        | Last Name        |
|                             | Membershin -                                                         | Sort by Las                                                          |                   |                  |
| CLUB CHECKLIST              |                                                                      | Soft by Luc                                                          | Email Address     |                  |
| 🛨 CLUB PROFILE 🛛 🛇          | All Members - Reamembership Teating Adult -                          | le Membershin                                                        |                   |                  |
| GOI CLUB DETAILS            | All Members Recimentation Pesting Adult P                            | No Membership                                                        | Contact Number (c | ptional)         |
| CLUB AFFILIATION            | 27 1 2                                                               | ( 24 )                                                               |                   |                  |
|                             |                                                                      | $\smile$                                                             | Date of Birth     |                  |
|                             | Summary by Club Membership $$                                        |                                                                      | Day 💠             | Month \$ Year \$ |
|                             | System66 Admin 🖈 🚦                                                   | Mohammed                                                             |                   |                  |
|                             | noreply@azolve.com<br>ME000001                                       | noreply@azolve<br>1213751                                            | O Male O Fem      | ale              |
|                             | 000                                                                  |                                                                      | Username          |                  |
|                             | <ul> <li>Club Membership</li> <li>Never held a membership</li> </ul> | <ul> <li>Club Membership</li> <li>Never held a membership</li> </ul> |                   |                  |
|                             | British Rowing Membership                                            | British Rowing Memb                                                  |                   |                  |
|                             | Row 19/11/2019                                                       | Never held a members                                                 | Address           |                  |

# **Section 2: Adding existing ClubHub profile holders to your club**

6. If an individual already has a ClubHub profile you can add them to your club by following the same steps initially. This time, once you have opened the CLUB MEMBERS tile, select ADD EXISTING MEMBER

| MEMBERSHIP | EVENTS & COURSES                                                                                                    |                                                                                |                                                       | 📜 🌘 PHILIP PR                                   |
|------------|----------------------------------------------------------------------------------------------------|--------------------------------------------------------------------------------|-------------------------------------------------------|-------------------------------------------------|
|            | Club Profile                                                                                                    |                                                                                |                                                       |                                                 |
| - 20       | 🛨 CLUB PROFILE 🛛 🙃 CLUB DETAILS 🔹                                                                                             | CLUB MEMBERS GO! CLUB AFFIL                                                    | IATION CREDENTIALS                                    | FAMILIES                                        |
| rsmith     | Club Members<br>Below is a list of all your club members for you                                                              | to view and manage                                                             | Search                                                | Q Search                                        |
|            | 💄 Membership 👻                                                                                                    | Sort by Last Name 🗸                                                            | Add Existing Me                                       | mber 🕂 Add New Member                           |
| 0          | All Membership Testing Adult No Membership<br>27<br>30<br>30<br>30<br>40<br>40<br>40<br>40<br>40<br>40<br>40<br>40<br>40<br>4 |                                                                                | Q                                                     |                                                 |
|            | System66 Admin ★ :<br>noreply@azolve.com<br>ME000001                                                                          | Mohammed Alam 🖈<br>noreply@azolve.com<br>1213751                               | Jo Jo<br>jo.atl                                       | Atkinson ☆ 🚦<br>kinson@britishrowing.org<br>886 |
|            | Club Membership<br>Never held a membership                                                                                    | <ul> <li>Club Membership</li> <li>Never held a membership</li> </ul>           | <ul> <li>Club Memb</li> <li>Never held a r</li> </ul> | ership<br>nembership                            |
|            | British Rowing Membership     Row 19/11/2019                                                                                  | <ul> <li>British Rowing Membership</li> <li>Never held a membership</li> </ul> | <ul> <li>British Row</li> <li>Adult</li> </ul>        | ing Membership<br>Expired                       |

7. Providing your know the email address, DOB and membership number of the individual in question you will be able to add them to your club at this point, whereupon they will receive a confirmation email

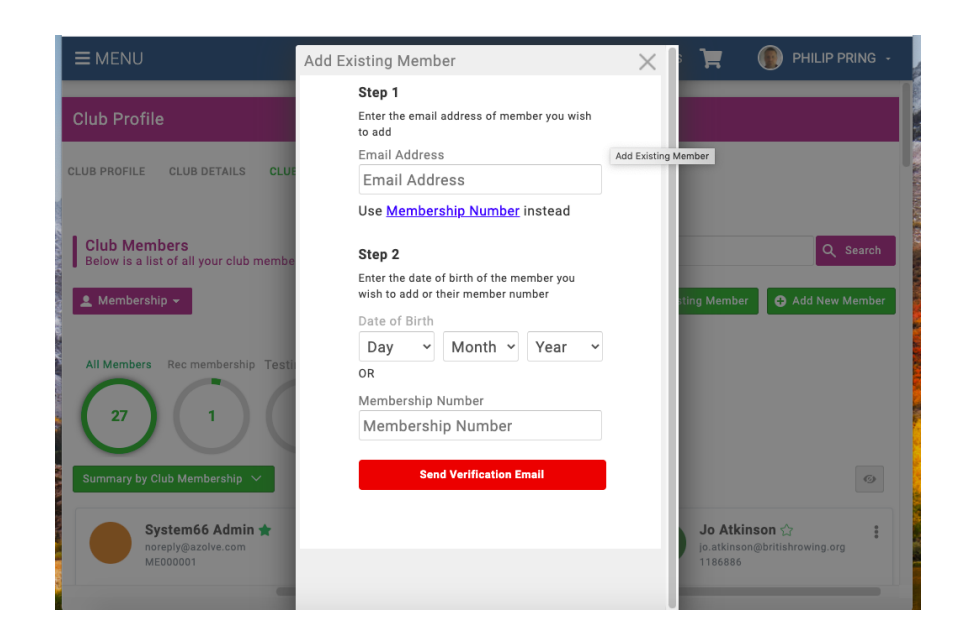

# Section 2: Adding groups of individuals to your club

It might be that occasionally you will wish to add a group of individuals to your club, following a Learn 2 Row course for example. Sign into your account and select MENU as before, then select the DATA IMPORT tile

|                            | /ly Club               |                         |                    | CLUB DETAI   |
|----------------------------|------------------------|-------------------------|--------------------|--------------|
| <ul><li><b>?</b></li></ul> | ★<br>Club Profiles     | 😤<br>Team Profiles      | X<br>Boat Register | and the memb |
| •                          | Data Import            | Club Members            | Club Affiliation   |              |
|                            | <b>G</b><br>Bulk Renew | <b>Olub</b> Credentials | al la mateix       | No M         |

8. When you first use the DATA IMPORT tile you will see the intro page. Click on LET'S GET STARTED or the yellow NEW IMPORT button.

| Data Import Members             |            |           |                                                                                               |                  |
|---------------------------------|------------|-----------|-----------------------------------------------------------------------------------------------|------------------|
| (ilename                        | Date/Time  | # Members | Status Summary                                                                                | Search<br>Status |
| GoMembership_Member_Import.xlsx | 2019-07-24 | 2         | File successfully imported, members imported (2)                                              | Succe            |
| GoMembership_Member_Import.xlsx | 2019-07-24 | 2         | File successfully imported, members imported (2)                                              | Succe            |
| Claire_Guildford_test1.xlsx     | 2019-07-23 | 2         | File successfully imported, members imported (2)                                              | Succe            |
| DATA IMORT 29 MAY.xlsx          | 2019-05-29 | 2         | File successfully imported, members imported (2)                                              | Succe            |
| GoMembership_Member_Import.xlsx | 2019-04-23 | 2         | File successfully imported, members imported (2)                                              | Succe            |
| GoMembership_Member_Import.xlsx | 2019-04-23 | 2         | File failed to import, no members imported. Number<br>members failed the validation check (1) | er of Failed     |
| GoMembership_Member_Import.xlsx | 2019-04-23 | 2         | File successfully imported, members imported (2)                                              | Succe            |
|                                 |            |           |                                                                                               |                  |

9. The next step is to click DOWNLOAD FILE. You need to download the excel template in which you will input your members' details Open the document in Excel. Remove the example 'John Smith'. Then fill out the information for the users you wish to set up.

The tabs with \* are compulsory fields which need to be completed to complete the upload. The users need to have their personal email addresses to create their accounts and any duplicated addresses will be rejected by the system. The country and county fields should be filled with one of the options on the dropdown page.

# 10. Club Membership

If your club is using ClubHub to manage it's memberships and these users have already purchased their membership then you can allocate them to the right category by filling out the CLUB MEMBERSHIP TYPE, CLUB MEMBERSHIP START DATE and CLUB MEMBERSHIP END DATE fields.

# **11. British Rowing Membership**

If you want to purchase British Rowing junior memberships in bulk then put JUNIOR in the NGB MEMBERSHIP TYPE tab. Once the memberships have uploaded, they will sit in the basket waiting for you to complete the checkout.

# 12. Uploading the file

Once you have completed all the compulsory fields and input all of the information you would like to add to the profiles you need to save that document. Upload it into the blue box DRAG FILE HERE or CLICK TO UPLOAD. Once you have done this and the file is in the box, click the green IMPORT button.

Once this is completed, your users will be sent a confirmation email in order to set up their passwords. These users will now show up in your club members list and you can go on to purchase British Rowing memberships on their behalf or instruct them to do it individually.